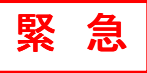

## 最新の Java7 で デマンドモニタが見えなくなった!

2014 年 1 月 14 日にアップデートされた Java7 最新版 (update51)では、Oracle 社が セキュリティを強化したため、デマンドモニタのパソコン表示がブロックされるようになりました。 表示の途中で、画面に警告ダイアログが出力されます。 … 右図 警告 パソコン表示には、全てのデマンドモニタ・LAN エクステンダのアドレス登録が必要です。 ユーザ様にはご不便をかけますが、以下の設定をお願い致します。

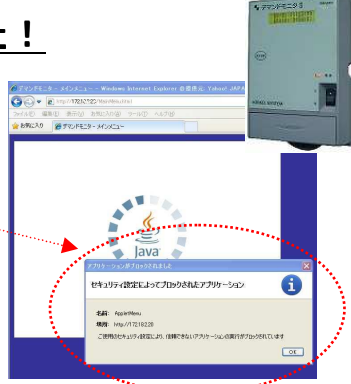

## <設定方法>

Java コントロールパネル(\*)の「例外サイト・リスト」にデマンドモニタ(または、LAN エクステンダ)の IP アドレス(URL)を登録することで表示できるようになります。

## (\*)Java コントロールパネルの表示方法

「スタート」ボタン>「コントロールパネル」>「Java」(右クリックして、メニューから「開く」を選択) ☆Java のアイコンが見えないとき

Windows XP/Vista の場合:コントロールパネル画面左側の「クラッシック表示」をクリック

Windows7の場合 : コントロールパネル画面上側の「表示」の「大きなアイコン」を選択

設定は Java のコントロールパネルの「例外サイト・リスト」で行えます。(下図は既に追加済の例)

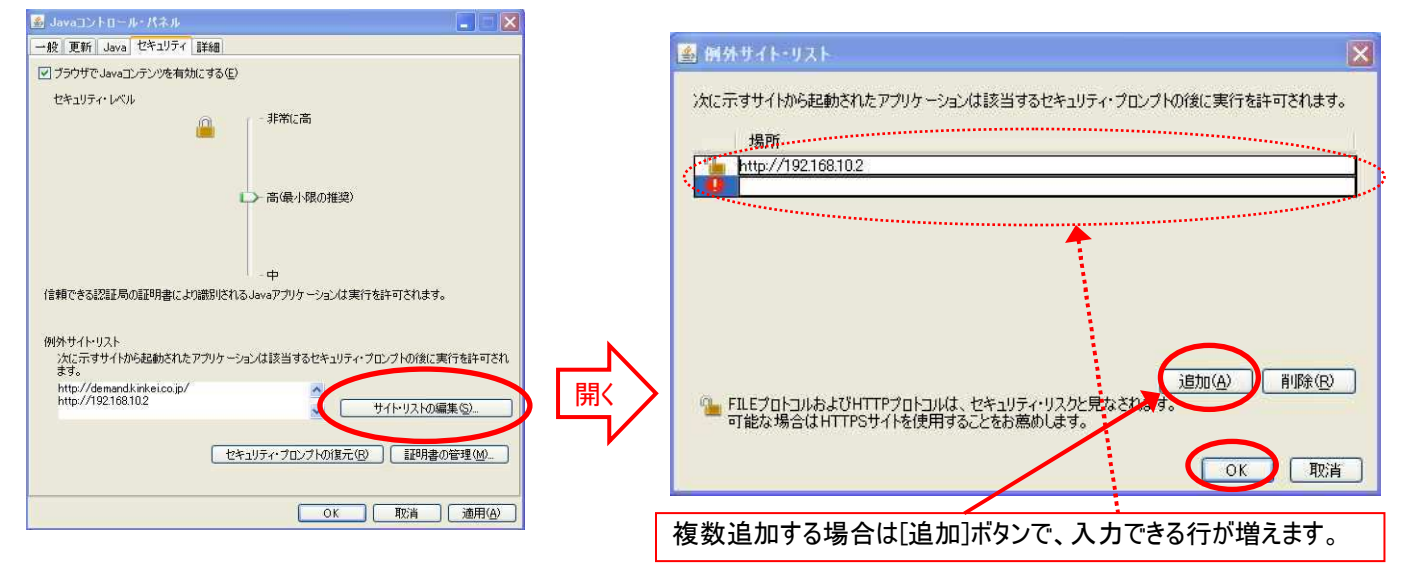

| <ご参考>                                  |                                                                                                    |
|----------------------------------------|----------------------------------------------------------------------------------------------------|
| Java7 最新版でデマンドモニタを表示できる別の方法もあります。      | El Javaコントロール・パネル         ・ パネル         ・ 一般         更新 Java 世界コライ 詳細         ・         アクラウザでJavaコンチングを有効にする② |
| Java のセキュリティレベルを「高」から「中」に下げると、デマンドモニタ  | <sup>2</sup> 8年295∻1×7ル<br>■ - 非常江藩                                                                            |
| が見えるようになります。                           | - 高(像小器の短葉)                                                                                                    |
| この方法はデマンドモニタや LAN エクステンダのアドレス登録は不要ですが、 | □ 中<br>着低セキュリティ彼定 - セキュカティースロンプは使美元された後、すべてのJavaアカリケーションが実行を<br>注すってれます。                                       |
| セキュリティレベルを下げる事になりますので積極的には推奨できません。     | 例外サイトリスト<br>次にディサイトがら記載されたアプリケーションな該当するセキュリティ・プロングトの国に実行を計可され<br>ます。                                           |
| ただ、複数の機材に使用する点検用のパソコンや外部接続されていないネット    | <ul> <li>サイトリストの編集 ②.</li> <li>セキュリティ・プロングトの接元 ② (証明書の修理 ③).</li> </ul>                                        |
| ワークの専用パソコンに利用いただけます。                   | OK ROM MARA                                                                                                    |

株式会社近計システム

以上

<文責 株式会社近計システム エネルギー管理プロジェクト>